## 2.7 Retirements

WCU/PCUs can be retired when the user wishes to use them in a GHG report to come to a net emissions figure. They can either be retired by a project developer/ retail aggregator on behalf of their clients, or they can be retired by a buyer who has their own account.

- Navigate to the Manage My Units tab.
- Select the credits you would like to retire from the list of credits displayed.
  - o To retire multiple blocks, hold the CTRL button and select each block.
- Click the Retire button.

NOTE: You can also right click on a block of credits and select Retire from the available actions list.

| DASHBOARD >                     | MY ACCOUNT SUMMARY                                                                 | MANAGE MY UNITS                                          | er/molecteres                 | and the second | RFI        | ICTIONS      | USERADMIN     | REPORTS +          | ACTIVITY LOG |
|---------------------------------|------------------------------------------------------------------------------------|----------------------------------------------------------|-------------------------------|----------------|------------|--------------|---------------|--------------------|--------------|
| Transfer +                      | 🔒 Buffer Transaction + 🛄 💷                                                         | SAuction - 🗔 Platforms 😹                                 | Retre - 2 Augh 2              | Cancellation   | Carried ×0 | ecard 🚰 Expo | t+ 🙀 New+     |                    |              |
| Project                         |                                                                                    | 4.4                                                      | Retire<br>Retirement Licitual | las            | Country    | Holdi        | Measurement + | Public<br>Visibili | Status       |
| UK Woo<br>WCC-W                 | diand Carbon Code - No thinning o<br>CU-GB-104000000011689-2106201                 | c cleanfeil 🜾 (Pitu_RESERVE)                             | Retrement Lipload Te          | mptate         |            |              |               |                    |              |
| & WCC Upgrad<br>UK Woo<br>WCC-W | dell project<br>diavid Carbon Code - No thinning o<br>CU-GB-10400000011689-2106201 | WCC<br>r dearted Y (PIU)<br>9-21062019-2178801-2182600-M | Npgradie1<br>ER-0-P           | 2019           | England    | 4,600        | WOJ           | 714                | Decarded     |
| S WCC Upgra                     | de1 project<br>diand Carbon Code - No thinning o<br>CU-GB-104000000011689-2186201  | WCC<br>clearted<br>9-21062019-2174601-2174700-M          | Upgrade1<br>(III-0-P          | 2019           | England    | 100          | WCU           | Yes                | Active       |

• The Retire Units window will appear.

## UK Woodland Carbon Code and UK Peatland Code User Guide

| 🗞 Retire Units                                                     |                                                             |                    |                  |                         |                             | @ X                                  |  |  |
|--------------------------------------------------------------------|-------------------------------------------------------------|--------------------|------------------|-------------------------|-----------------------------|--------------------------------------|--|--|
| Total Quantity: 100                                                |                                                             |                    |                  |                         |                             |                                      |  |  |
| Units                                                              |                                                             |                    |                  |                         |                             |                                      |  |  |
| Account 🔺                                                          | Project                                                     | Retireme<br>Amount | Measures         | Publicly<br>Visible     | Display<br>Account<br>Name? | Receive<br>retirement<br>certificate |  |  |
| 🗄 🖧 #UK WCC or UK                                                  | Drew Project #2                                             | 100.00             | WCU              |                         | <b>~</b>                    |                                      |  |  |
| UK Woodland Carbon Code                                            | - Mixed mainly clearfell<br>51844-29102020-30102020-6004927 | 7-6005026-ME       | -R_0_P           |                         |                             |                                      |  |  |
|                                                                    |                                                             |                    |                  |                         |                             |                                      |  |  |
|                                                                    |                                                             |                    |                  |                         |                             |                                      |  |  |
|                                                                    |                                                             |                    |                  |                         |                             |                                      |  |  |
|                                                                    |                                                             |                    |                  |                         |                             |                                      |  |  |
|                                                                    |                                                             |                    |                  |                         |                             |                                      |  |  |
|                                                                    |                                                             |                    |                  |                         |                             |                                      |  |  |
|                                                                    |                                                             |                    |                  |                         |                             |                                      |  |  |
|                                                                    |                                                             |                    |                  |                         |                             |                                      |  |  |
| <ul> <li>Retire on behalf of</li> </ul>                            | enter company or individual na                              | me ent             | er additional re | tirement o              | omments                     |                                      |  |  |
| Retired By     #UK WCC or UK Peatland Code Accc     enter addition |                                                             |                    |                  | nal retirement comments |                             |                                      |  |  |
|                                                                    |                                                             |                    |                  |                         |                             |                                      |  |  |
|                                                                    |                                                             |                    |                  |                         |                             |                                      |  |  |
|                                                                    |                                                             |                    |                  |                         |                             |                                      |  |  |
|                                                                    |                                                             |                    |                  |                         |                             |                                      |  |  |
|                                                                    |                                                             |                    |                  | (                       | ✔ок                         | X Cancel                             |  |  |

- Click the blue number under Retirement Amount heading to edit the number of units to be retired. Enter information regarding the name of the company or individual claiming the sequestration/emissions reduction and any further retirement comments.
- Check the Retirement Certificate box to receive a *hard copy* of the certificate. Note that there is a fee for a hard copy certificate.
- Click the button to submit the retirement.

## **Electronic Retirement Certificate**

Users can download an electronic retirement certificate immediately after the retirement is executed. The retirement certificate will be generated in .PDF format.

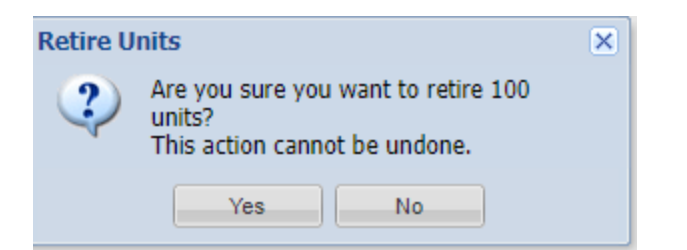

Press "Yes".

• In the Manage My Units tab, double-click the retirement that was executed.

|                               | TITERSTATE ANALYSING ALTERSTATE AND ANALY METRO                                                                                                    |                                                                                                    |       |          |                   |     |        |
|-------------------------------|----------------------------------------------------------------------------------------------------|----------------------------------------------------------------------------------------------------|-------|----------|-------------------|-----|--------|
| A mark distant das            | These 2 - This American Street Street Street Street Street                                                                                                    |                                                                                                    |       |          | 38, 164-1 H 400 B |     |        |
| Burnet Burnet and             | August an annual an annual an annual an annual an annual an an an an an an an an an an an an an                                                                                                    | Annual Concession                                                                                                    | 1000  |          | Anny Maxmut       | 140 | (Pata) |
|                               | A Decimation<br>of Instance Control of Control of Control<br>of Control of Control of Control of Control of Control<br>of Control of Control of Control of Control of Control of Control<br>of Control of Control of Control of Control of Control of Control<br>of Control of Control of Control of Control of Control of Control<br>Of Control of Control of Control of Control of Control of Control<br>Of Control of Control of Control of Control of Control of Control of Control<br>Of Control of Control of Control of Control of Control of Control of Control<br>Of Control of Control of Contr                                       | and the Apple Assessed                                                                                                    | any . | linguest | 41 302,4884.9     | 1   | Arra   |
| A Des Nascel<br>21 Des Nascel | A Decision of the second second sector of the second second secon                                                               | ALC THE R ALC AND A DESCRIPTION OF A DESCRIPTION OF A DES | - 244 | farr.    |                   |     |        |
|                               | A the base of the second state of the base of the base                                                               | with and an an impact cost document                                                                                                    | 944   | 0440     | 100 100           | 1.1 | (ana)  |
|                               | (b) Proceedings of the second state of the second state of the                                                                   | 102 P. 1/W H0004                                                                                                    | 94    | 0.000    | a activities      |     | a) a   |
|                               | A Dec Robert December Commencement V. Physics (2019)<br>101 (2019) 101 (2019) 1010 (2019) 1010 (2019) 1010 (2019) 1010 (2019) 1010 (2019) 1010 (2019) 1010 (2019) 1010 (2019) 1010 (2019) 1010 (2019) 1010 (2019) 1000 (2019) 1000 (2019) 1000 (2019) 1000 (2019) 1000 (2019) 1000 (2019) 1000 (2019) 1000 (2019) 1000 (2019) 1000 (2019) 1000 (2019) 1000 (2019) 1000 (2019) 1000 (2019) 1000 (2019) 1000 (2019) 1000 (2019) 1000 (2019) 100                                                               | of C PU LINE Assess                                                                                                    | - 81  | 0.990    | - 10 100/00/04    | -   |        |
|                               | 20 Test Figure 6     40 Test Figure 6     40 T                                                                    | AUGULT A NEW CONTRACT                                                                                                    | arr   | 9484 -   | 10.16             |     |        |
|                               | A Decision of the second second secon                                                               | all SC 2 of assoring load                                                                                                    |       | -        | 10 mil            | -   | 181.0  |
|                               | (a) Provide Property and the second state of the second state of the second state o                                                                  | Contraction and                                                                                                    | -     | 1940     |                   |     |        |
|                               | A TOWNSON DESCRIPTION OF A DESCRIPTION OF A DESCRIPTION O                                                               | AN PECC IN ADDRESS TO A DESCRIPTION                                                                                                    | 177   | 1007     | 1.00              |     | -      |
|                               | A the field to the field of the second state T Access and the second state of the second state of the seco                                                               | - etc. i-uture report                                                                                                    | 1     | 1941     |                   |     |        |
|                               | <ul> <li>A. Der Franklin<br/>M. Derecht Derschaft, Weit werde Dersch<br/>Will and Derschaft Derschaft Dersch<br/>Will and Derschaft Derschaft Dersch<br/>Will and Derschaft Derschaft Dersch<br/>Will and Derschaft Derschaft Dersch<br/>Will and Derschaft Derschaft Dersch<br/>Will and Derschaft Derschaft Dersch<br/>Will and Derschaft Derschaft Dersch<br/>Will and Derschaft Derschaft Dersch<br/>Will and Derschaft Derschaft Derschaft Dersch<br/>Will and Derschaft Derschaft Derschaft Dersch<br/>Will and Derschaft Derschaft Derschaft Dersch<br/>Will and Derschaft Derschaft Derschaft Derschaft Derschaft Dersch<br/>Will and Derschaft Derschaft Dersch</li></ul> | AT \$5 9 A Manual at 1997                                                                                                    | 100   | 1.000    | 10.000            |     | 9-4    |

- A **Mixed Unit Details window** will appear. Select "Retirements" on the left-hand side of the **Mixed Unit Details** window.
- Click Generate Retirement Certificate.

## UK Woodland Carbon Code and UK Peatland Code User Guide

| 🙈 Mixed Unit Details                                                                               |                                                                                      |                       |                               | ? © ×                                                            |
|----------------------------------------------------------------------------------------------------|--------------------------------------------------------------------------------------|-----------------------|-------------------------------|------------------------------------------------------------------|
| Project:<br>Standard:<br>Status:<br>Project Start Date:<br>Project End Date:<br>Public Visibility: | Drew Project #2<br>UK Woodland Carbo<br>Retired<br>01 Jan 2016<br>31 Dec 2019<br>Yes | n Code                | Account:<br>Project Type:     | #UK WCC or UK Peatland Code<br>Account<br>Mixed mainly clearfell |
| Holdings<br>Additional Info<br>Site details<br>Documents<br>Retirements                            | Date Retired:<br>Remarks:                                                            | 20 Nov 2<br>Retired o | 020<br>n behalf of Nay Test A | Account.2020 Emission Reduction                                  |
|                                                                                                    | Certificate:                                                                         | I wish rement Certifi | to download a retiren<br>cate | nent certificate                                                 |

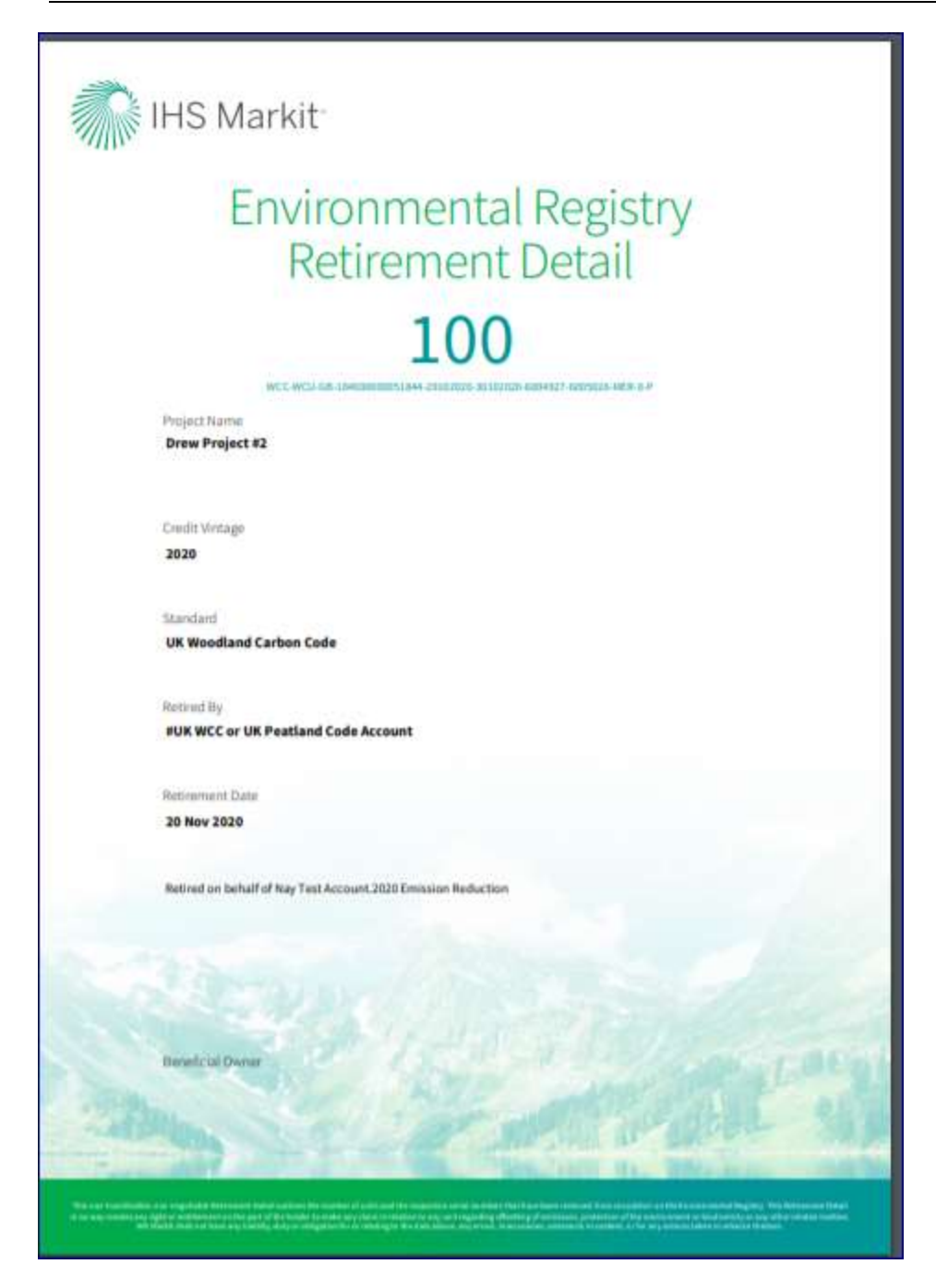